# Online Visa Application Guide for a Visitor (subclass 600) Business Stream Visa.

#### How to lodge an application:

Visa applicants must apply for the Visitor (subclass) 600 visa electronically through the Department of Home Affairs' (Home Affairs) ImmiAccount portal. This is the single point of entry into the Home Affairs' online visa services.

#### What information is required?:

Visa applicants must provide the following information about themselves:

- personal details from their passport
- contact/address information
- current employment details
- previous travel to Australia
- adequate health insurance coverage whilst in Australia
- how they will be supported financially whilst in Australia
- health and character declarations
- any other countries they have resided in.

It is critical to the success of your visa application that you answer all questions on the application form and supply all the requested supporting documents. Failure to do so could result in a significant delay or refusal of the visa application.

#### Important – visa lodgement:

It is strongly recommended that applicants apply 6-8 weeks of their intended travel dates of travel to ensure timely visa processing.

Home Affairs cannot guarantee that a visa will be finalised in time for the event if there are delays in lodging an application for a subclass 600 Visitor visa, or where an applicant does not respond to a request for further information in a timely manner.

# Step 1 – Log into your ImmiAccount

Log into your ImmiAccount, and click on 'New application'

# Step 2 – Applying for a Visitor Visa subclass 600

Click on 'New application'

| Australian Govern<br>Department of Immig<br>and Border Protect | ment<br>ration<br>ion |               |                    |                    |
|----------------------------------------------------------------|-----------------------|---------------|--------------------|--------------------|
| My applications                                                | My payments 🕶         | Manage groups | Related links -    | Help and support - |
|                                                                |                       |               |                    |                    |
| My applicati                                                   | ons summary           |               |                    |                    |
| New applicat                                                   | ion Import            | Advanced sea  | Submit application | <u>5</u>           |
| List of a                                                      | pplications           |               |                    |                    |
| Sort by La                                                     | ast updated 🔽         | 1. CRefresh   |                    |                    |

Select 'Visitor' then select 'Visitor Visa (600)'

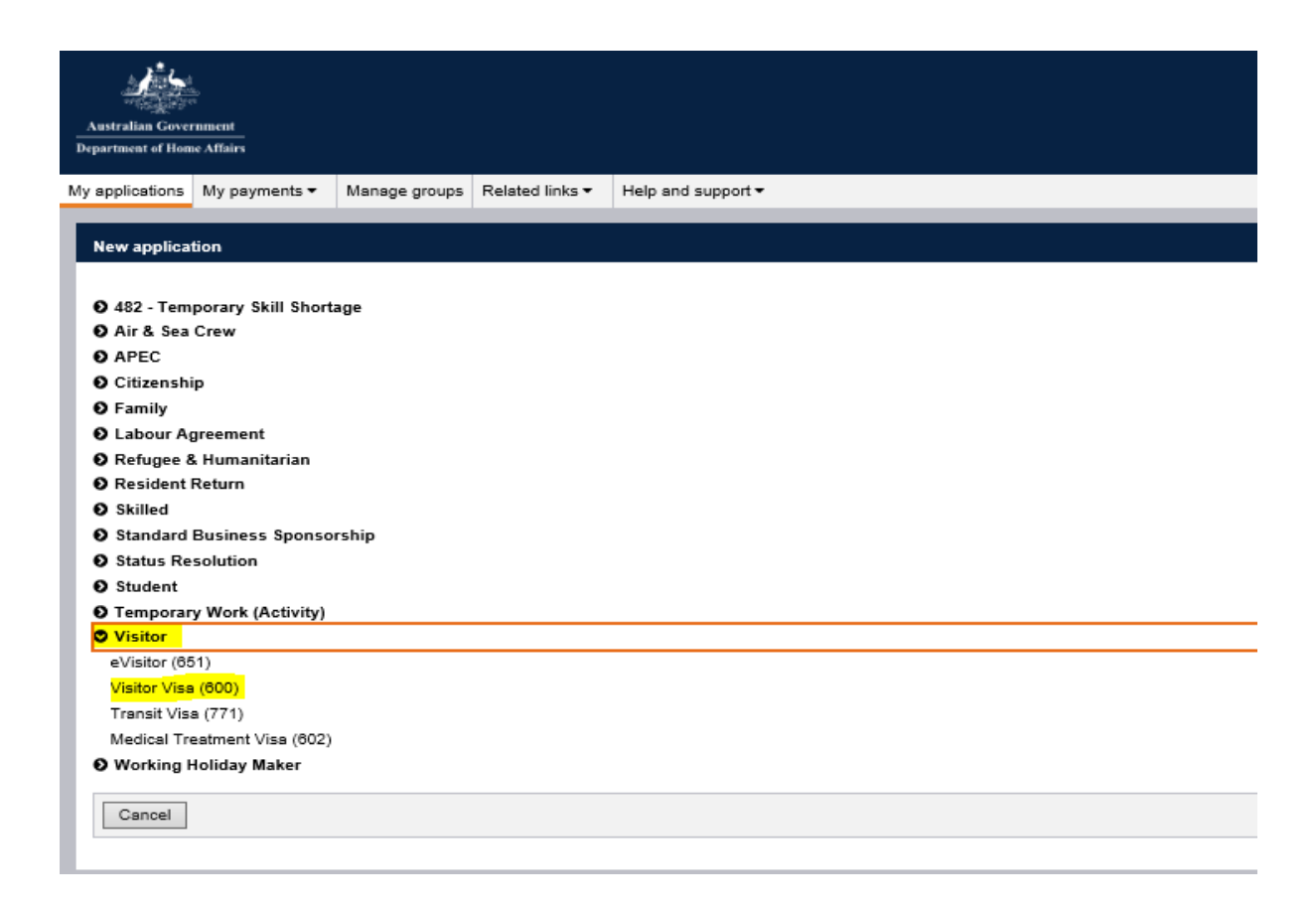

Select the checkbox to indicate that you accept the terms and conditions and click next

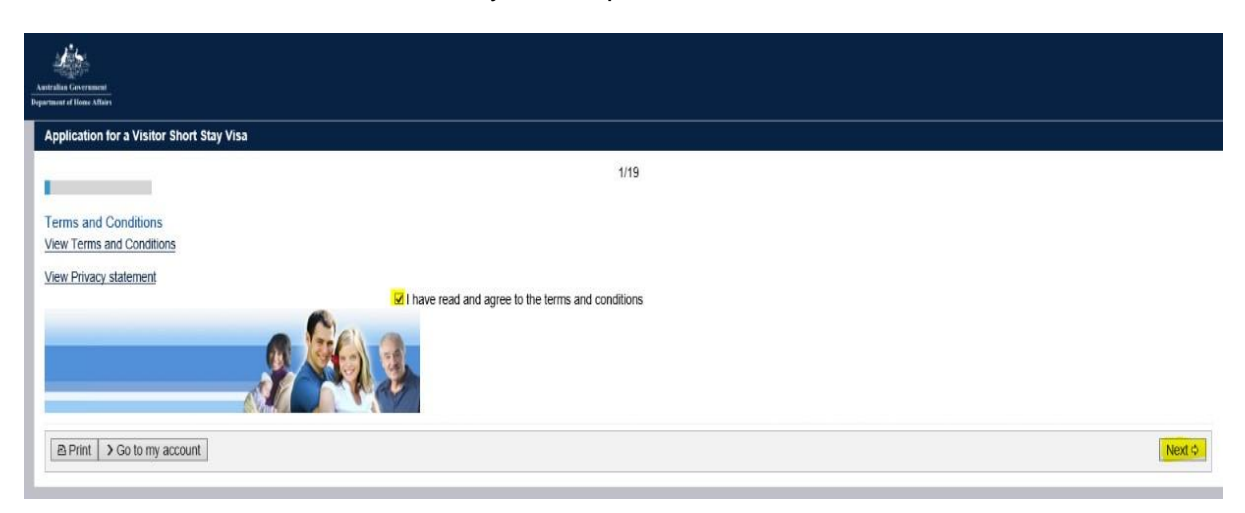

### **Application Context page:**

This is the first page of the Visitor Visa (subclass 600) online form, and helps direct the rest of the form.

Through this page, visa applicants provide important pieces of information about their travel plans including information about travel dates and reason for travel to Australia

| Antor das Grossman<br>Dependent of Hone Atlain                                         |                                                                                                    |        |
|----------------------------------------------------------------------------------------|----------------------------------------------------------------------------------------------------|--------|
| Application for a Visitor Short Stay Visa                                              |                                                                                                    |        |
| Transaction Reference Number (TRN): EGOS8BM9X9                                         | 2/19                                                                                                |        |
| Application context                                                                    |                                                                                                    | - 1    |
| Current location<br>Is the applicant currently outside Australia?                      | #Yes ⊖No                                                                                            |        |
| Give the current location of the applicant and their legal status at this location.    |                                                                                                    | - 1    |
| Current location                                                                       | ARGENTINA 🗸                                                                                         | - 1    |
| Legal status                                                                           | Cilizen 🗸                                                                                           |        |
| Purpose of stay 0                                                                      |                                                                                                    | - 1    |
| Select the stream the applicant is applying for:                                       | Business Visitor stream (business visit for meetings, conferences or negotiations but not for work) |        |
| List all reasons for visiting Australia                                                | Business 🗸 🚺 🖗                                                                                      |        |
| Give details of any significant dates on which the applicant needs to be in Austra     | 8a<br>                                                                                              |        |
| Group processing 0                                                                     |                                                                                                    |        |
| Is this application being lodged as part of a group of applications?                   | ○Yes <mark>≪ No</mark>                                                                              | - 1    |
| Special category of entry \varTheta                                                    |                                                                                                    |        |
| Is the applicant travelling as a representative of a foreign government, or travelling | ng on a United Nations Laissez-Passer?<br>O Yes No                                                  | - 1    |
| COVID-19 related travel restrictions                                                   |                                                                                                    |        |
| Did the applicant hold a previous Visitor visa that was impacted by COVID-19 re        | lated travel restrictions?<br>○ Yes 🛊 No 🚱                                                          |        |
| C Previous Gave Print Go to my account                                                 | N.                                                                                                  | Next ¢ |

### Applicant's information page:

Applicant to complete details (per their passport bio-data page).

# Applicant's information page:

Applicant to complete details (per their passport bio-data page).

| Anatolia Georgenaner<br>Digarlanese of Home Maha                                                             |                                                                                                    |            |
|----------------------------------------------------------------------------------------------------|----------------------------------------------------------------------------------------------------|------------|
| Application for a Visitor Short Stay Visa                                                                    |                                                                                                    |            |
|                                                                                                    | 3/10                                                                                                    |            |
|                                                                                                    | 50 A.                                                                                                    |            |
| Applicant                                                                                                    |                                                                                                    |            |
| Information: Entering names incorrectly may result in denial of permission                                   | to board an aircraft to Australia, or result in delays in border processing on arrival to Australia, even if the applicant has been granted a visa. |            |
| Parenteret definite                                                                                          |                                                                                                    |            |
| Enter the following details as they appear in the applicant's personal passport.                             |                                                                                                    |            |
| Family pame                                                                                                  | 9                                                                                                    |            |
| Given names                                                                                                  |                                                                                                    |            |
| Sex                                                                                                    | Cernaie O Maie O Obje                                                                                                    |            |
| Date of birth                                                                                                | m                                                                                                    |            |
| Passport number                                                                                              |                                                                                                    |            |
| Country of passport                                                                                          | ~                                                                                                    |            |
| Nationality of passport holder                                                                               | Ň                                                                                                    |            |
| Date of issue                                                                                                |                                                                                                    |            |
| Date of expiry                                                                                               | (m)                                                                                                    |            |
| Place of issue / issuing authority                                                                           |                                                                                                    |            |
| It is strongly recommended that the passport be valid for at least six months.                               |                                                                                                    |            |
| National identity card                                                                                       |                                                                                                    |            |
| Does this applicant have a national identity card?                                                           |                                                                                                    |            |
|                                                                                                    | O Yest O Na 😧                                                                                                    |            |
| Pacific-Australia Card<br>The Pacific-Australia Card is issued through an invitation process to Pacific lead | ers. If the applicant does not hold a Pacific-Australia Card, please select 'Ne' for this question.                                                 |            |
|                                                                                                    |                                                                                                    |            |
| is the applicant a Pacific-Australia Card Holder?                                                            | ○ Yes ○ No                                                                                                    |            |
| Place of birth                                                                                               |                                                                                                    |            |
| Town / City                                                                                                  |                                                                                                    |            |
| State / Province                                                                                             |                                                                                                    |            |
| Country of birth                                                                                             | V 0                                                                                                    |            |
| Relationship status                                                                                          |                                                                                                    |            |
| Relationship status                                                                                          | ~ 0                                                                                                    |            |
| Other names / snellings                                                                                      |                                                                                                    |            |
| Is this applicant currently, or have they ever been known by any other names?                                |                                                                                                    |            |
|                                                                                                    | ○ Yes ○ No ●                                                                                                    |            |
| Citizenship                                                                                                  |                                                                                                    |            |
| is this applicant a cluzen of the selected country of passport?                                              | ○ Yest ○ No 😜                                                                                                    |            |
| Is this applicant a citizen of any other country?                                                            | O Mar o No. 0                                                                                                    |            |
| Development and the Association                                                                              |                                                                                                    |            |
| Has this analizant ressionate travelled to Australia?                                                        |                                                                                                    |            |
| ,                                                                                                    | O Yes O No                                                                                                    |            |
| Has this applicant previously applied for a visa to Australia?                                               | O Yes O No                                                                                                    |            |
| Grant number                                                                                                 |                                                                                                    |            |
| Does this applicant have an Australian visa grant number?                                                    |                                                                                                    |            |
|                                                                                                    | ○ Yes ○ Na ਦ                                                                                                    |            |
| Other passports or documents for travel                                                                      |                                                                                                    |            |
| Does this applicant have any other passports or documents for travel?                                        |                                                                                                    |            |
|                                                                                                    |                                                                                                    |            |
| Other identity documents                                                                                     |                                                                                                    |            |
| Does this applicant have other identity documents?                                                           |                                                                                                    |            |
|                                                                                                    | Vies Cita V                                                                                                    |            |
| Health examination<br>Has the applicant undertaken a bealth examination for an 4-metric day in the           | lari 12 manla2                                                                                                    |            |
| rias inis approant unionaken a nearri examination for an Australian visa in the l                            |                                                                                                    |            |
| A Description I and Research D. Conference and and and a                                                     |                                                                                                    | Manufact 1 |
| Commission Perparati Riseaur Di rea ra mix acconur                                                           |                                                                                                    | rweiXLQ    |
|                                                                                                    |                                                                                                    |            |

### Critical data confirmation page:

Applicant to confirm information entered is correct

| Artifulia Gorman<br>Byartan (Ilau: Afar                                                                   |                                                                                        |        |
|----------------------------------------------------------------------------------------------------|----------------------------------------------------------------------------------------|--------|
| Application for a Visitor Short Stay Visa                                                                 |                                                                                        |        |
| Transaction Reference Number (TRN): EGOS8BM8X9                                                            | 4/10                                                                                   |        |
| Critical data confirmation<br>All information provided is important to the processing of this application | lion.                                                                                  |        |
| If the information included on this page is incorrect, it may lead to de                                  | nial of permission to board an aircraft to Australia, even if a visa has been granted. |        |
| Confirm that the following information is correct and that it is in                                       | the correct fields.                                                                    |        |
|                                                                                                    |                                                                                        |        |
| Family name                                                                                               | Test 🖸                                                                                 |        |
| Given names                                                                                               | Test <b>Q</b>                                                                          |        |
| Sex                                                                                                    | Male                                                                                   |        |
| Date of birth                                                                                             | 15 Sep 1978                                                                            |        |
| Country of birth                                                                                          | PHILIPPINES O                                                                          |        |
| Passport number                                                                                           | P9753378A                                                                              |        |
| Country of passport                                                                                       | PHILIPPINES - PHL                                                                      |        |
| Is the above information correct?                                                                         | 🛚 Yes O No 🗕                                                                           |        |
| ♦ Previous Save Print So to my account                                                                    |                                                                                        | Next 🗘 |

### Travelling companion's page:

If travelling with other person applicant to list each person travelling with them by clicking the '**Add'** button.

**Note:** Each person travelling to Australia must submit a separate visitor visa application. This includes children and other family members. Listing a person's name on this page does NOT mean that the person has applied for a visa.

| Antroine Go resent<br>Reportence of Bose Affrica                                                                                                    |                                                                              |                                                    |                                                       |                                                              |
|----------------------------------------------------------------------------------------------------|------------------------------------------------------------------------------|----------------------------------------------------|-------------------------------------------------------|--------------------------------------------------------------|
| Application for a Visitor Short Stay Visa                                                                                                    |                                                                              |                                                    |                                                       |                                                              |
| Transaction Reference Number (TRN): EGOS                                                                                                    | S&BM9X9                                                                      | 5/19                                               |                                                       |                                                              |
| Travelling companions<br>Each person travelling to Australia must subn<br>Are there any other persons travelling with the                                                                                                    | nit a separate visitor visa application. This i<br>e applicant to Australia? | ncludes children and other family members. Listing | a person's name on this page does NOT mean that       | the person has applied for a visa.                           |
|                                                                                                    | * tes O N                                                                    | o <u>₩</u>                                         |                                                       |                                                              |
| Family name                                                                                                    | Given names                                                                  | Date of birth                                      | Relationship                                          | Actions <b>Q</b>                                             |
| You can link applications for a family or other<br>page (page 2 of this form) and update the gro                                                                                                    | people travelling together by creating a gro<br>oup details section.         | oup. This helps the Department to process the app  | ications at the same time. To add this application to | a group, select Prev until you reach the application context |
| Or Previous     □ Save     □ Print     → Go to     →     →     →     →     →     →     →     →     →     →     →     →     →     →     →     →     →     →     →     →     →     →     →     →     →     →     →     →     →     →     →     →     →     →     →     →     →     →     →     →     →     →     →     →     →     →     →     →     →     →     →     →     →     →     →     →     →     →     →     →     →     →     →     →     →     →     →     →     →     →     →     →     →     →     →     →     →     →     →     →     →     →     →     →     →     →     →     →     →     →     →     →     →     →     →     →     →     →     →     →     →     →     →     →     →     →     →     →     →     →     →     →     →     →     →     →     →     →     →     →     →     →     →     →     →     →     →     →     →     →     →     →     →     →     →     →     →     →     →     →     →     →     →     →     →     →     →     →     →     →     →     →     →     →     →     →     →     →     →     →     →     →     →     →     →     →     →     →     →     →     →     →     →     →     →     →     →     →     →     →     →     →     →     →     →     →     →     →     →     →     →     →     →     →     →     →     →     →     →     →     →     →     →     →     →     →     →     →     →     →     →     →     →     →     →     →     →     →     →     →     →     →     →     →     →     →     →     →     →     →     →     →     →     →     →     →     →     →     →     →     →     →     →     →     →     →     →     →     →     →     →     →     →     →     →     →     →     →     →     →     →     →     →     →     →     →     →     →     →     →     →     →     →     →     →     →     →     →     →     →     →     →     →     →     →     →     →     →     →     →     →     →     →     →     →     →     →     →     →     →     →     →     →     →     →     →     →     →     →     →     →     →     →     →     →     →     →     →     →     →     →     →     →     →     →     →     →     →     →     →     → | o my account                                                                 |                                                    |                                                       | Next 💠                                                       |

# **Contact information page:**

Applicant to provide their contact details

| Antonina General<br>Sagement of Days Million                              |                                                                                    |
|---------------------------------------------------------------------------|------------------------------------------------------------------------------------|
| Application for a Visitor Short Stay Visa                                 |                                                                                    |
| Transaction Reference Number (TRN): EGOS8BM9X9                            |                                                                                    |
|                                                                           | 6/19                                                                               |
| Contact details                                                           |                                                                                    |
| Country of an ideal                                                       |                                                                                    |
| Usual country of residence                                                |                                                                                    |
| Department office                                                         |                                                                                    |
| The applicant may be required to attend an Australian Government Office   | for an interview. Which is the closest office to the applicant's ourrent location? |
|                                                                           |                                                                                    |
| Office                                                                    | Philippines, Manila                                                                |
| Residential address <b>Q</b>                                              | soutied as a residuation address                                                   |
| Note that a street address is required. A post onice address cannot be ac | zepied as a residential address.                                                   |
| Country                                                                   | PHILIPPINES V                                                                      |
| Address                                                                   | 88 Lucky St 🖉                                                                      |
| Suburb / Town                                                             |                                                                                    |
| State or Province                                                         |                                                                                    |
| Postal code                                                               | 8000                                                                               |
| Contact telephone numbers                                                 |                                                                                    |
| Enter numbers only with no spaces.                                        |                                                                                    |
| Home phone                                                                |                                                                                    |
| Business phone                                                            |                                                                                    |
| Mobile / Cell phone                                                       | 04101888888                                                                        |
| Postal address                                                            |                                                                                    |
| Is the postal address the same as the residential address?                | ®Yes ONo <b>⊉</b>                                                                  |
| Email address                                                             |                                                                                    |
| Email address                                                             | youremailaddress@gmail.com                                                         |
| ♦ Previous Save Print Go to my account                                    | Nexto                                                                              |

# Authorised recipient page:

Applicant to provide details of authorise recipient if any

| kalinda Geosenat<br>geneerd Bous Mar                                                                     |                                                                                                    |
|----------------------------------------------------------------------------------------------------|----------------------------------------------------------------------------------------------------|
| Application for a Visitor Short Stay Visa                                                                |                                                                                                    |
| Transaction Reference Number (TRN): EGOS8BM9X9                                                           | 7/10                                                                                                    |
| Authorised recipient                                                                                     |                                                                                                    |
| Does the applicant authorise another person to receive written correspond                                | Jence on their behalf?                                                                                                    |
| This authorises the department to send the authorised person all written of                              | orrespondence that would otherwise be sent directly to the applicant.                                                                                                    |
| This person is referred to as the 'authorised recipient'. <b>Q</b><br>Electronic communication           | ﷺ No<br>O Yes, a legal practitioner<br>O Yes, another person                                                                                                    |
| The Department prefers to communicate electronically as this provides a                                  | aster method of communication.                                                                                                    |
| All correspondence, including notification of the outcome of the application                             | i will be sent to:                                                                                                    |
| Email address                                                                                            | youremailaddress@gmail.com                                                                                                    |
| Note: The holder of this email address may receive a verification email fro<br>application is submitted. | m the Department if the address has not already been verified. If the address holder receives a verification email, they should click on the link to verify their address before this |
| ♦ Previous G Save B Print > Go to my account                                                             | Next 🔿                                                                                                    |

### Non-accompanying members of the family unit page:

Applicant to list all members of their family unit who are not travelling to Australia.

| Australian Government<br>Department of Home Affairs                      |                           |                                         |                                   |                                 |
|--------------------------------------------------------------------------|---------------------------|-----------------------------------------|-----------------------------------|---------------------------------|
| Application for a Visito                                                 | or Short Stay Visa        |                                         |                                   |                                 |
| Transaction Reference I<br>Non-accompanying n<br>Does the applicant have | Number (TRN): EGOS8BM9X9  | 8/19<br>t not travelling to Australia w | 10 are not Australian citizens of | Australian permanent residents? |
| Add details                                                              | 0103 01                   | <b>y</b>                                |                                   |                                 |
| Family name                                                              | Given names               | Date of birth                           | Relationship                      | Actions 🧕                       |
|                                                                          | e Print > Go to my accour | nt                                      |                                   | Next 🗢                          |

# Entry to Australia:

Applicant to provide details of proposed period of stay in Australia

| Australian Government<br>opartment of Home Attains                                                       |                                              |   |                                                                                             |
|----------------------------------------------------------------------------------------------------|----------------------------------------------|---|---------------------------------------------------------------------------------------------|
| Application for a Visitor Short Stay Visa                                                                |                                              |   |                                                                                             |
| Transaction Reference Number (TRN): EGOS8B                                                               | /9X9                                         |   | 9/19                                                                                        |
| Entry to Australia                                                                                       |                                              |   |                                                                                             |
| Proposed period of stay 0                                                                                |                                              |   |                                                                                             |
| Does the applicant intend to enter Australia on mo<br>How long does the applicant plan to stay in Austra | re than one occasion?<br>○ Yes ◉ No<br>Ilia? |   |                                                                                             |
| Length of stay in Australia                                                                              | Up to 3 months 🗸                             |   |                                                                                             |
| Planned arrival date                                                                                     | 01 Jul 2022                                  | Ê |                                                                                             |
| Planned final departure date                                                                             | 30 Jul 2022                                  | 1 |                                                                                             |
| Note: If granted, the stay period may be less than                                                       | t <sup>r</sup> 30 Jul 2022                   | 3 | nt should check the Grant Notification Letter to confirm their period of stay in Australia. |
| Study while in Australia                                                                                 |                                              |   |                                                                                             |
| Will the applicant undertake a course of study in A                                                      | ustralia?<br>○ Yes ⊛ No                      |   |                                                                                             |
| Previous     Save     Print     Go to my act                                                             | count                                        |   | Next ¢                                                                                      |

# Visa applicant's current overseas employment:

Applicant to provide details of their overseas employment

| Autorida Grommer<br>Represent Hans Main                                                               |                                 |       |
|----------------------------------------------------------------------------------------------------|---------------------------------|-------|
| Application for a Visitor Short Stay Visa                                                             |                                 |       |
| Transaction Reference Number (TRN): EGOS8BM9X9                                                        | 11/19                           |       |
| Visa applicant's current overseas employment                                                          |                                 |       |
| Current employment details<br>Employment status<br>Occupation grouping<br>Organisation                |                                 |       |
| Start date with current employer                                                                      |                                 |       |
| Organisation address<br>Note that a street address is required. A post office address cannot be accep | ted as an organisation address. |       |
| Country                                                                                               | $\checkmark$                    |       |
| Address                                                                                               | <u>0</u>                        |       |
| Suburb / Town<br>State or Province                                                                    |                                 |       |
| Postal code                                                                                           |                                 |       |
| Contact telephone numbers <b>Q</b><br>Enter numbers only with no spaces.                              |                                 |       |
| Business phone                                                                                        |                                 |       |
| Mobile / Cell phone                                                                                   |                                 |       |
| Electronic communication                                                                              |                                 |       |
| Email address                                                                                         | <u> </u>                        |       |
| ♀ Previous     ♀ Save     ➡ Print     ➤ Go to my account                                              | Ne                              | ext ⊅ |

### **Financial Support:**

Applicant to provide details of how their stay in Australia will be funded.

| Articles Corenees<br>Bearing of the Mar                                                 |                                                                                                    |
|-----------------------------------------------------------------------------------------|----------------------------------------------------------------------------------------------------|
| Application for a Visitor Short Stay Visa                                               |                                                                                                    |
| Transaction Reference Number (TRN): EGOS8BM9X9                                          | 12/19                                                                                                    |
| Financial support                                                                       |                                                                                                    |
| Funding details<br>Give details of how the applicant's stay in Australia will be funded | Self funded     Supported by current overseas employer     Supported by other organisation     Supported by other preson |
| What funds will the applicant have available to support their stay in                   | Australia?                                                                                                    |
|                                                                                         | Nexto                                                                                                    |

### **Business Activities:**

Applicant to provide details of proposed business activity in Australia.

| Department of Home Affairs                                                   |                                  |       |   |           |        |
|------------------------------------------------------------------------------|----------------------------------|-------|---|-----------|--------|
| Application for a Visitor Short Stay Visa                                    |                                  |       |   |           |        |
| Transaction Reference Number (TRN): EGOS8BM9X9                               |                                  |       |   |           |        |
|                                                                              |                                  | 13/19 |   |           |        |
| Business activities                                                          |                                  |       |   |           |        |
| Principal business activity in Australia                                     |                                  |       |   |           |        |
| Intended business activity                                                   | Other 🔽 🖸                        |       |   |           |        |
| Provide details, dates and location of conference or meetings.               |                                  |       |   |           |        |
| Add details                                                                  |                                  |       |   |           |        |
| Activity Location                                                            | Date from                        | Date  | 0 | Actions 🕐 |        |
|                                                                              |                                  |       |   |           |        |
| Organisation                                                                 |                                  | 0     |   |           |        |
| Organisation address                                                         |                                  |       |   |           |        |
| Note that a street address is required. A post office address cannot be acce | oted as an organisation address. |       |   |           |        |
| Country                                                                      |                                  | ~     |   |           |        |
| Address                                                                      |                                  | Q     |   |           |        |
| Suburb / Town                                                                |                                  |       |   |           |        |
| State or Province                                                            |                                  |       |   |           |        |
| Postal code                                                                  |                                  |       |   |           |        |
| Contact person details                                                       |                                  |       |   |           |        |
| Give details of the Australian business contact.                             |                                  |       |   |           |        |
| Family name                                                                  |                                  | Q     |   |           |        |
| Given names                                                                  |                                  | Q     |   |           |        |
| Position                                                                     |                                  |       |   |           |        |
| Contact telephone numbers Sec.                                               |                                  |       |   |           |        |
| Business shares                                                              |                                  |       |   |           |        |
| Business prione<br>Mobile / Cell phone                                       |                                  |       |   |           |        |
| Electronic communication                                                     |                                  |       |   |           |        |
| Email address                                                                |                                  | 2     |   |           |        |
|                                                                              |                                  |       |   |           |        |
| C Previous Save A Print > Go to my account                                   |                                  |       |   |           | Next 🗢 |

Applicants may provide the event organisers details on this page, even if it is an overseas event organiser.

### **Declaration pages:**

The declaration pages require a 'Yes' or 'No' response to each question. You need to read each declaration carefully and respond according to each visa applicant's personal circumstances.

#### Health declarations:

| Annhar Generatt<br>Depender d'han Mais                                                                                                    |
|----------------------------------------------------------------------------------------------------|
| Application for a Visitor Short Stay Visa                                                                                                    |
| Transaction Reference Number (TRN): EGOS88BM9X9 15/19                                                                                                    |
| Health declarations<br>In the last five years, has any applicant visited, or lived, outside their country of passport, for more than 3 consecutive months? Do not include time spent in Australia. |
| Does any applicant intend to enter a hospital or a health care facility (including nursing homes) while in Australia?                                                                              |
| Does any applicant intend to work as, or study to be a doctor, dentist, nurse or paramedic during their stay in Australia?<br>○ Yes ● No                                                           |
| ever had, or currently have, tuberculosis?     been in close contact with a family member that has active tuberculosis?     ever had a chest x-ray with showed an abnormality?                     |
| ○ Yes                                                                                                    |
| Hood disorder     acace     cance     beard disease     heard disease     HIV Infection, including AIDS     HIV Infections, including dialysis     mental illness     mental illness               |
| respiratory disease that has required hospital admission or oxygen therapy     other?                                                                                                    |
| Utes ≋ NO<br>Does any applicant require assistance with mobility or care due to a medical condition?<br>O'Yes € No                                                                                 |
| O Previous     ii Save     B Print     > Go to my account                                                                                                    |

#### **Character declarations:**

| Application for a Visitor Short Stay Visa                                                                                                    |        |
|----------------------------------------------------------------------------------------------------|--------|
| Transaction Reference Number (TRN): EG058EM9X9                                                                                                    |        |
| 1019                                                                                                    |        |
| Character declarations                                                                                                    |        |
| If the applicant answers 'Yes' to any of the character declarations they must give all relevant details. For combined applications, state which applicant the declaration applies to.                                                                                                    |        |
| If the matter relates to a criminal conviction, provide:                                                                                                    |        |
| the date and nature of the offence     full details of the sentence     dates dark period of fingtifystoment or other detention.                                                                                                    |        |
| Has any applicant ever been charged with any offence that is currently awaiting legal action?<br>O Yes M No                                                                                                    |        |
| Has any applicant ever been convicted of an offence in any country (Including any conviction which is now removed from official records)?                                                                                                    |        |
| Has any applicant ever been the subject of a domestic violence or family violence order, or any other order, of a tribunal or court or other similar authority, for the personal protection of another person?                                                                                                    |        |
| Has any applicant ever been the subject of an arrest warrant or Interpol noice?                                                                                                    |        |
| Has any applicant ever been found guilty of a sexually based offence involving a child (including where no conviction was recorded)?<br>O Yes  No                                                                                                    |        |
| Has any applicant ever been named on a sex offender register?                                                                                                    |        |
| Has any applicant ever been acquitted of any offence on the grounds of unsoundness of mind or insanity?<br>O Yes      No                                                                                                    |        |
| Has any applicant ever been found by a court not fit to plead?<br>O Yes  No                                                                                                    |        |
| Has any applicant ever been directly or indirectly involved in, or associated with, activities which would represent a risk to national security in Australia or any other country?                                                                                                    |        |
| Has any applicant ever been charged with, or indicted for: genocide, war crimes, crimes against humanity, torture, slavery, or any other crime that is otherwise of a serious international concern?                                                                                                    |        |
| Has any applicant ever been associated with a person, group or organisation that has been or is involved in criminal conduct?                                                                                                    |        |
| Has any applicant ever been associated with an organisation engaged in vicence or engaged in acts of violence (including war, insurgency, freedom fighting, terrorism, protest) either overseas or in Australia?                                                                                                    |        |
| Has any applicant ever served in a military force, police force, state sponsored / private militia or intelligence agency (including secret police)?<br>O Yes  No                                                                                                    |        |
| Has any applicant ever undergone any military/paramilitary training, been trained in weapons/explosives or in the manufacture of chemical/biological products?                                                                                                    |        |
| Has any applicant ever been involved in people smuggling or people traffickang offences?                                                                                                    |        |
| Has any applicant ever been removed, deported or excluded from any country (including Australia)?                                                                                                    |        |
| Has any applicant ever overstayed a visa in any country (including Australia)?<br>O Yes      No                                                                                                    |        |
| Has any applicant ever had any outstanding debts to the Australian Government or any public authority in Australia?<br>○ Yes ♦ No                                                                                                    |        |
| O Previous G Save      BPrint      O to my account     O     O | Next ¢ |

#### Visa history:

| Antidada Germanat<br>Department of Hiner Affries                                                                                                    |
|----------------------------------------------------------------------------------------------------|
| Application for a Visitor Short Stay Visa                                                                                                    |
| Transaction Reference Number (TRN): EGOS8BIM9X9 17/19                                                                                                    |
| Visa history                                                                                                    |
| Has the applicant held or does the applicant currently hold a visa to Australia or any other country?<br>O Yes 🕷 No                                                    |
| Has the applicant ever been in Australia or any other country and not complied with visa conditions or departed outside their authorised period of stay?<br>O Yes # No |
| Has the applicant ever had a visa for Australia or any other country refused or cancelled?<br>○ Yes: ● No                                                              |
| © Previous     II Save     A Print     > Go to my account                                                                                                    |

| permitted of Brane Milder                                                                                                    |                                                                                                    |
|----------------------------------------------------------------------------------------------------|----------------------------------------------------------------------------------------------------|
| Application for a Visitor Short Stay Visa                                                                                                    |                                                                                                    |
| Transaction Reference Number (TRN): EGOS88M9X9                                                                                                    |                                                                                                    |
|                                                                                                    | 19/19                                                                                                    |
| Declarations                                                                                                    |                                                                                                    |
| Warning:                                                                                                    |                                                                                                    |
| Giving false or misleading information is a serious offence.                                                                                                    |                                                                                                    |
| The applicants declare that they:                                                                                                    |                                                                                                    |
| Have read and understood the information provided to them in this application                                                                                     | llon.<br>Ж.Yes ⊖ No                                                                                                    |
| Have provided complete and correct information in every detail on this for                                                                                        | n, and on any attachments to it.<br>₩ Yes ◯ No                                                                                                    |
| Understand that if any fraudulent documents or false or misleading informative family unit, may become unable to be granted a visa for a specified p              | tion has been provided with this application, or if any of the applicants fail to satisfy the Minister of their identity, the application may be refused and the applicant(s), and any member<br>relief of time.<br># Yes O No |
| Understand that if documents are found to be fraudulent or information to                                                                                         | pe incorrect after the grant of a visa, the visa may subsequently be cancelled.<br># Yes ⊖ No                                                                                                    |
| Will inform the Department in writing immediately as they become aware of                                                                                         | f a change in circumstances (including change of address) or if there is any change relating to information they have provided in or with this application, while it is being considered.                                      |
| Have read the information contained in the Privacy Notice (Form 1442).                                                                                            |                                                                                                    |
| Understand that the department may collect, use and disclose the application                                                                                      | ♥ Yes ○ No<br>It's personal information (including biometric information and other sensitive information) as outlined in the Privacy Notice (Form 1442).                                                                       |
|                                                                                                    | ≢Yes ⊖No                                                                                                    |
| Understand that if a no further stay 8503 condition is imposed on this visa,                                                                                      | it will limit the ability to remain in Australia beyond the authorised period of stay of the visa.<br>★ Yes O No                                                                                                    |
| Agree not to undertake study or training for more than three months.                                                                                              | * Yes ONo                                                                                                    |
| Agree to leave Australia on or before the expiry of the period of stay of the                                                                                     | visa<br>₩ Yes ONo                                                                                                    |
| Give consent to the collection of their fingerprints and facial image if requir                                                                                   | ed<br>A Xee O No.                                                                                                    |
| Understand that, if required to provide their fingerprints and facial image, t<br>determine eligibility for grant of the visa being applied for, and for law enfo | explicatify interpretents and facial image and biographical information held by the Department may be given to Australian law enforcement agencies to help identify the applicant and<br>expresses.                            |
| Give consent to Australian law enforcement agencies disclosing the applic                                                                                         | ant's biometric, biographical and criminal record information to the Department to help identify the applicant, to determine eligibility for grant of a visa and for law enforcement purposer<br># Yes O No                    |
| Understand that the Visitor visa does not permit them to work in Australia.                                                                                       | *Yes ONo                                                                                                    |
| Give consent to the Department using the applicant's biometric, biographic                                                                                        | al and criminal record information obtained for the purposes of the Migration Act 1958 or the Citizenship Act 2007.                                                                                                    |
| As an applicant                                                                                                    | TTes UN0                                                                                                    |
| I understand that if my visa ceases to be in effect and I do not hold anothe<br>under the Migration Act 1958.                                                     | visa to remain in Australia at that time, I will be an unlawful non-citizen under the Migration Act 1958. As such, I will be expected to depart from Australia, and be subject to removal<br># Yes O No                        |
| a Deplete C. Come D Date & Colores account                                                                                                    |                                                                                                    |
| Consume I Provide Letterner   3 (20 to the account                                                                                                    | Next C                                                                                                    |

Applicants must ensure to attach required documents as indicated below. Instructions on how to attach documents to the visa application can be found via the following link: https://immi.homeaffairs.gov.au/help-support/applying-online-or-on-paper/online#content-index-2

| Application for a Visitor Short Stay Visa                                                                           |     |
|----------------------------------------------------------------------------------------------------|-----|
| Attach documents                                                                                                    |     |
| Transaction Reference Number (TRN):EGOS88M9X9                                                                       |     |
| Attach the documents listed below then click Next to pay for and submit the application.                            |     |
| f you choose to submit the application without attaching all required documents, you will need to provide a reason. |     |
| Applications submitted without all the required documents may take longer to process.                               |     |
| i nere are specific <u>quality and formating</u> requirements when scanning documents.                              |     |
| и не арикана чиез по песа не технителения з секих, не арикана или се вис и ноце оч паз по се grance a visa.         |     |
| B Expand all Collapse all                                                                                           | _   |
| _ TEST, Test (15 Sep 1978)                                                                                          |     |
| 0 attachments received of 60 maximum.                                                                               |     |
| Required                                                                                                    |     |
| Photograph - Passport ●     0 Received                                                                              |     |
| Travel Document     O     O Received                                                                                |     |
| Evidence of the financial status and funding for visit      0 Received                                              |     |
| Evidence of current employment or self-employment      O                                                            |     |
| Travel history, Evidence of ●     0 Received                                                                        |     |
| Business reason for travel to Australia ●     0 Received                                                            |     |
| Recommended                                                                                                    |     |
| Family register and composition form (if applicable) ●     0 Received                                               |     |
|                                                                                                    |     |
|                                                                                                    |     |
| ≙ Print   > Go to my account                                                                                        | .xt |

**Note:** If unable to attach all documents, click on 'Next' button and on the pop up screen provide a reason why the documentation has not been attached.

| Providing supporting evidence                                                                                                    |
|----------------------------------------------------------------------------------------------------|
|                                                                                                    |
| Not all required evidence has been provided. The department strongly recommends that all required evidence be provided before                                                       |
| submitting to assist in processing the application.                                                                                                    |
| Explain why evidence cannot be provided at this time*                                                                                                    |
| will provide after                                                                                                    |
| If the applicant chooses to exit the application without submitting<br>and does not return to access the application within 30 days, all<br>associated attachments will be deleted. |
| Cancel                                                                                                    |
| ×                                                                                                    |
|                                                                                                    |

You can now pay and submit the visa application for processing.

It is important to note that the Department of Home Affairs may decide the visa application with the information provided at the time it is lodged, so it is recommended that you provide all the required documentation when submitting a visa application.